## Quick Tips Guide

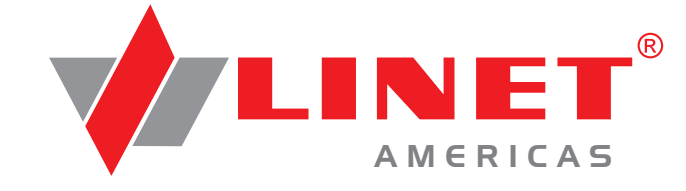

# Eleganza 3 Hospital Bed for Acute Care

# **Operating Bed Scale**

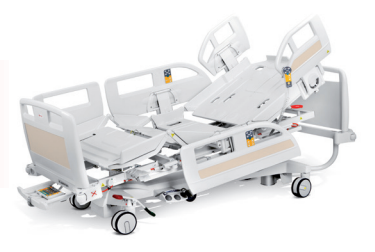

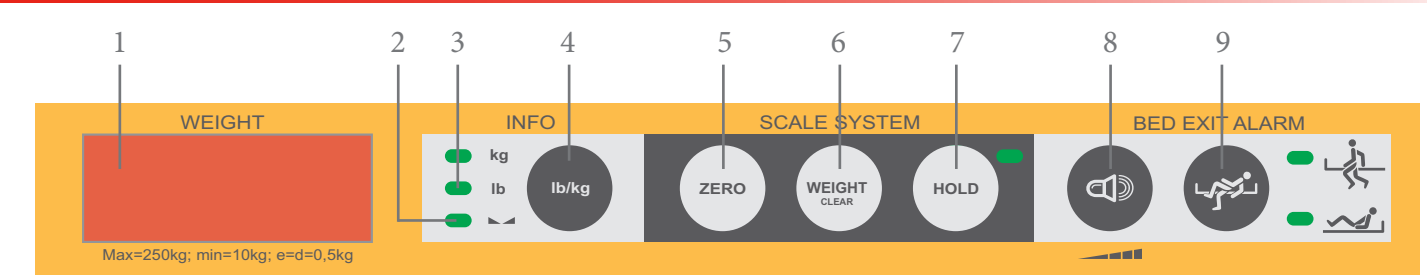

**VERY IMPORTANT:** If the scale is "asleep," you must first wake it up by pressing any button on the display unit **before** performing any functions listed below.

#### TO ZERO SCALE:

- 1. Place all items on the bed that will be in place while patient is resting in bed (e.g. sheets, pillows, blanket, etc.)
- 2. Press and hold ZERO button (5) until the display window flashes
- 3. Let go of the ZERO button and then press ZERO again to confirm
- (Make sure that you are not leaning on the footboard during zero process.)

#### **TO WEIGH PATIENT:**

1. With patient in the bed, press WEIGH/CLEAR button (6) and the patient weight will be displayed

#### TO ADD OR REMOVE ITEMS WITHOUT IMPACTING PATIENT WEIGHT:

- 1. Press HOLD button (7) until you see "HOLD" appear on the Digital Weight Display (1) and the green LED light appear
- 2. Add or remove items from the bed
- 3. Press HOLD button again to resume normal weigh mode (HOLD mode is only possible when weighing is stabilized.)

#### TO CHANGE LB/KG DISPLAY:

- 1. Wake up scale by pressing any button on scale control panel
- 2. Press unit change KG/LB (4) button until the desired measurement is displayed by the LED indicator light (3)

#### SCALE/BED EXIT ALARM CONTROL PANEL

- 1. Digital Weight Display
- 2. Stabilized Weighing LED
- 3. LEDs indicating unit of weight (kg/lb)
- 4. Unit change kg or lb
- 5. Zero Button
- 6. Weigh/Clear Button
- 7. Hold Button with LED
- 8. Bed Exit Alarm Volume Adjustment
- 9. Bed Exit Alarm Zone Selection Button

# Arming & Disarming Bed Exit Alarm

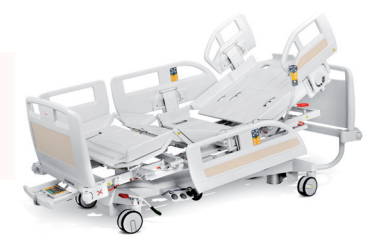

#### TO ARM THE BED EXIT SYSTEM:

1. Make sure patient is in the bed prior to arming the bed exit system. (Patient weight is required in order to arm.)

2. "Wake up" Scale/Bed Exit control panel by pressing any button on the control panel

3. Press and hold the Bed Exit Alarm Zone Selection button until you hear a beep. The bed exit alarm is now armed in the zone indicated by the LED.

4. To change zones, simply press and hold the Bed Exit Alarm Zone Selection button again until the LED indicator light illuminates the desired zone

#### TO DISARM THE BED EXIT ALARM:

- 1. "Wake up" Scale/Bed Exit control panel by pressing any button on the control panel
- 2. Press and hold the Bed Exit Alarm Zone Selection button until both indicators are OFF

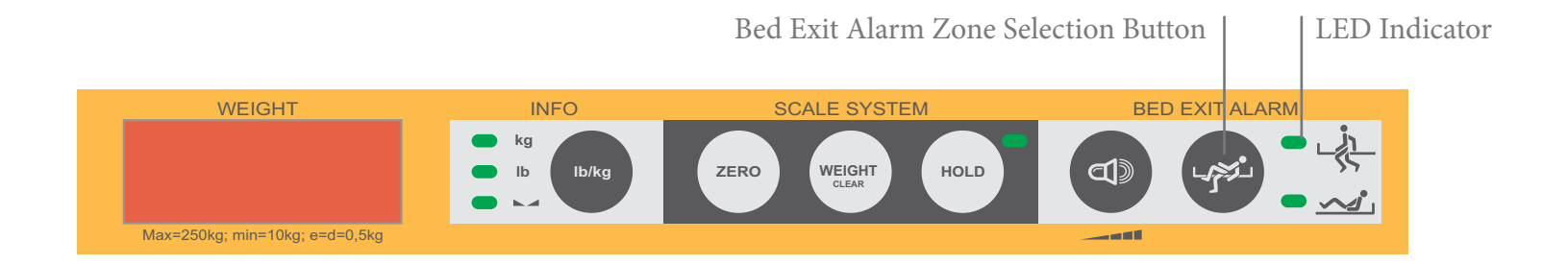

NOTE: If the bed exit alarm is ON and the patient moves out of the selected zone, the alarm will sound. If the patient returns to the starting position within 7 seconds, the local alarm in the bed will silence. (If the bed is connected to nurse call, the nurse call alarm will continue to sound until it is reset by a caregiver.) If the patient does not return to the starting position within 7 seconds, the local alarm will continue to sound until the caregiver turns it off.

# Mobi-Lift<sup>®</sup> Sit-to-Stand

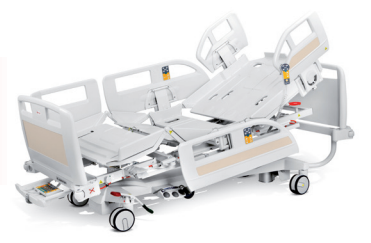

A built in sit-to-stand device! Helping patients participate in their mobilization.

#### TO ENGAGE MOBI-LIFT HANDLE:

- 1. Slide handle out horizontially
- 2. Raise handle to an upright position
- 3. Lock handle into place until secure

#### TO ADJUST BED HEIGHT:

- 1. Press GO button on any control
- 2. Patient presses button switch on the side of the cane-like Mobi-Lift handle to raise or lower the bed frame

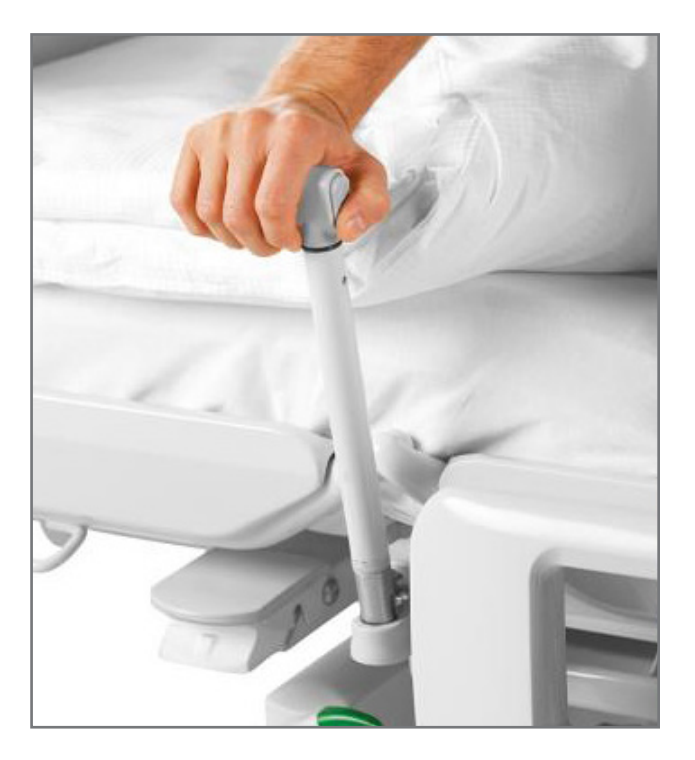

# **Supervisor Control Panel**

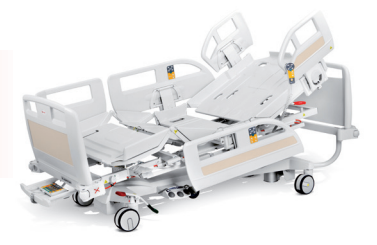

1. Stop Button

## 2. GO Button - Must Press to Activate Bed

- 3. Knee Gatch Adjustment
- 4. Lockout: Knee Gatch
- 5. LED: Knee Gatch Lockout Indicator
- 6. Backrest/Head of Bed Adjustment
- 7. Lockout: Backrest/Head of Bed
- 8. LED: Backrest/Head of Bed Lockout Indicator
- 9. Hi-Low Adjustment
- 10. Lockout: Hi-Low
- 11. LED: Hi-Low Lockout Indicator
- 12. Auto-Contour
- 13. Lockout: Foot Controls
- 14. LED: Foot Control Lockout Indicator
- 15. LED: Main Power Indicator
- 16. LED: Battery Charge Status Indicator
- 17. Emergency Trendelenburg
- 18. Cardiac Chair Position
- 19. Examination Position
- 20. Mobilization Position
- 21. CPR Activation
- 22. Trendelenburg/Reverse Trendelenburg

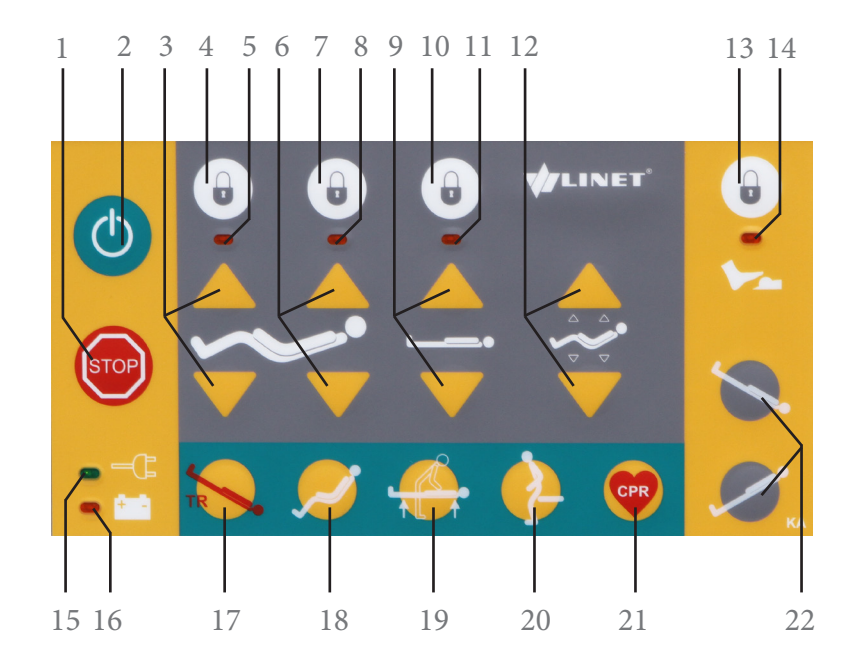

## **Patient Controls**

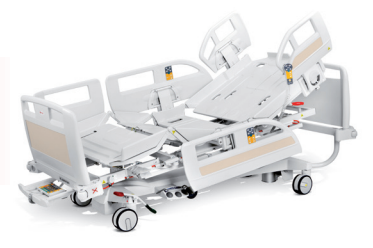

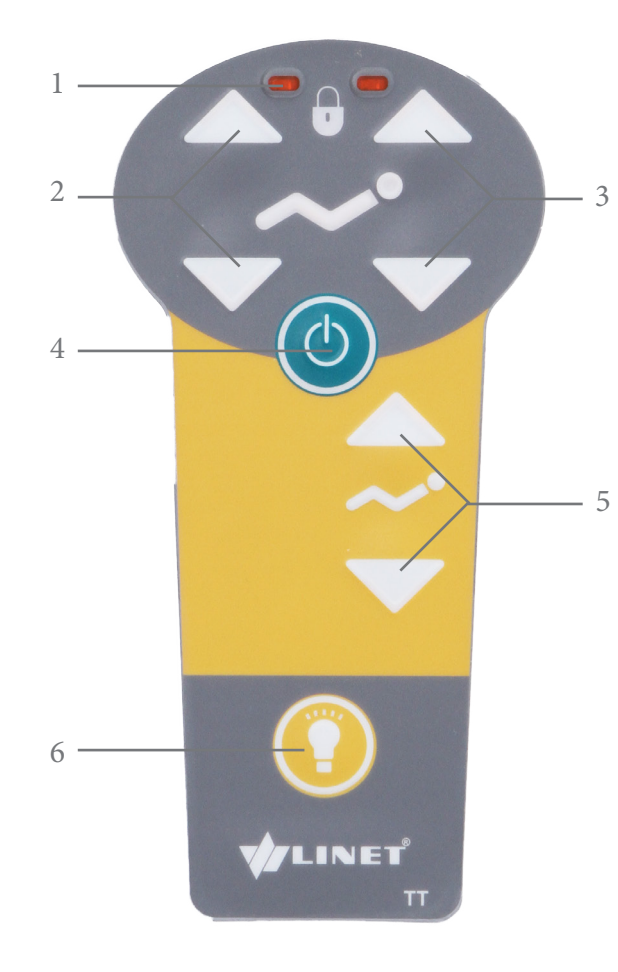

## PATIENT CONTROLS: HANDSET

- 1. LED: if Iluminated, knee gatch and/or head of bed are locked out
- 2. Knee Gatch Adjustment
- 3. Backrest/Head of Bed Adjustment
  - 4. GO Button must press to activate bed
  - 5. Auto-Contour Adjustment (raises head of bed and knee at same time)
  - 6. Examination Light

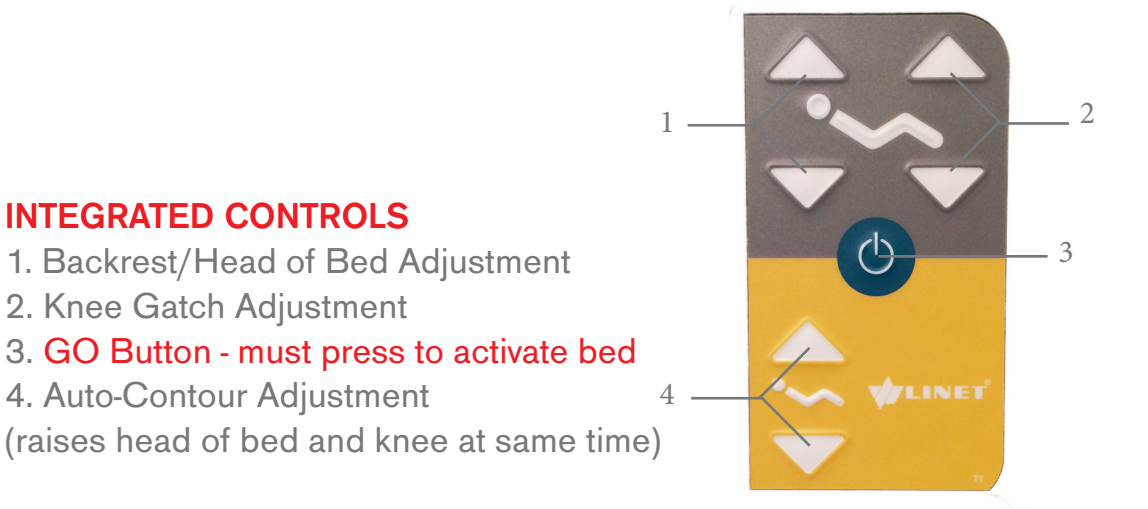

# Foot, CPR and Siderail Controls

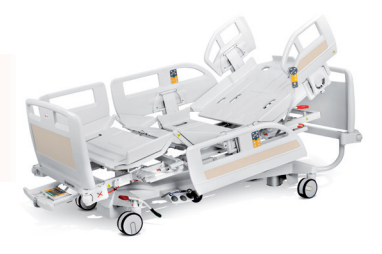

## **FOOT CONTROLS**

- 1. Lowers mattress platform
- 2. Examination Position
- (flattens bed, raises bed height)
- 3. Safety foot guard prevents accidental activation
- 4. Raises mattress platform

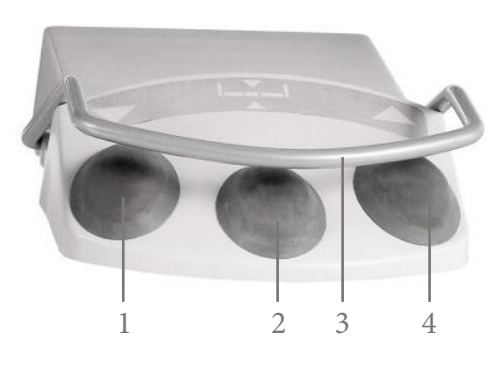

# 

## **CPR CONTROL**

 Pull up and hold red release handle
 The weight of the patient will allow the backrest to be adjusted to a horizontal position

## SIDERAIL DOWN

1. Push the siderail inward, toward the bed

2. Pull up on the white handle and fold down the siderail slowly

## SIDERAIL UP

1. Pull up the siderail until it latches, you will feel and hear a click

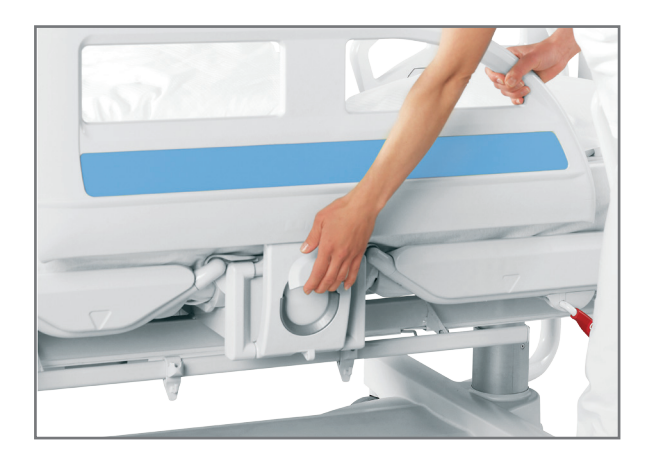

## **Brake Positions**

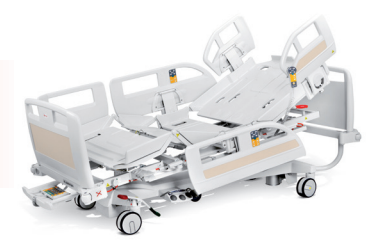

Brake and Steer pedals are located on both sides of the bed at the foot end.

## **BRAKE/STEER PEDAL POSITIONS**

- A. Steer (green down) bed moves straight ahead
- B. Neutral (red and green horizontal) all casters unlocked and bed can move in all directions
- C. Brake (red down) all casters are braked

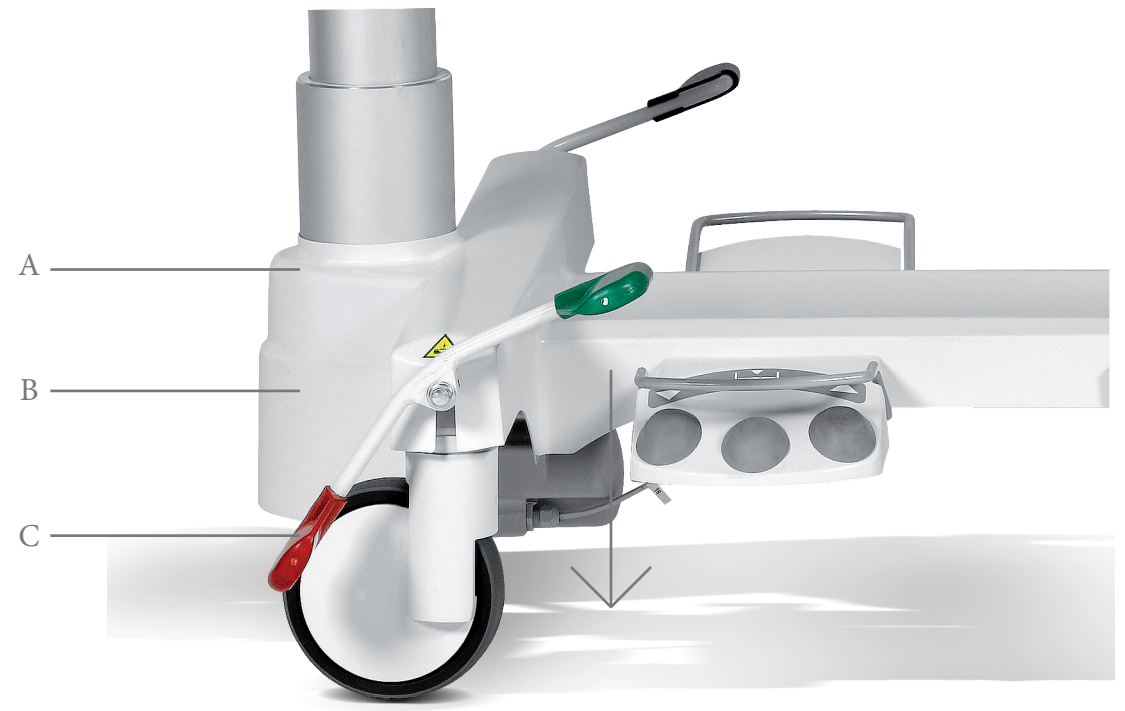

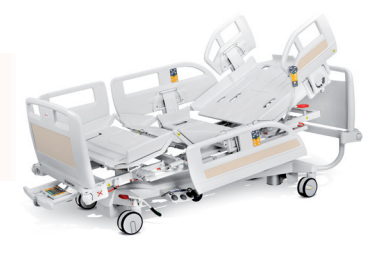

| Error/Fault                                             | Cause                                                                                                    | Solution                                                                                                    |
|---------------------------------------------------------|----------------------------------------------------------------------------------------------------|----------------------------------------------------------------------------------------------------|
| The bed cannot be adjusted<br>with the position buttons | <ul> <li>GO button was not pressed</li> <li>Function disabled on supervisor<br/>panel</li> <li>Drive monitors have no power,<br/>defective drive motors or defective<br/>battery</li> <li>Plug inserted incorrectly</li> <li>Faulty power source</li> <li>Faulty control element</li> </ul>        | <ul> <li>Press the GO button</li> <li>Enable disabled function</li> <li>Check the mains connection. Notify the service department</li> <li>Insert the mains plug correctly</li> <li>Notify the service department</li> <li>Notify the service department</li> </ul> |
| Faulty mattress platform<br>height/tilt adjustment      | <ul> <li>There is an object on the undercarriage cover</li> <li>Function disabled on supervisor panel</li> <li>Driver motors have no power, defective drive motors or defective battery</li> <li>Plug inserted incorrectly</li> <li>Faulty power source</li> <li>Faulty control element</li> </ul> | <ul> <li>Remove the object</li> <li>Enable disabled function</li> <li>Check the mains connection. Notify the service department</li> <li>Insert the mains plug correctly</li> <li>Notify the service department</li> <li>Notify the service department</li> </ul>   |
| Backrest cannot be lowered from the upright position    | <ul> <li>There is an object under the backrest or in the drive mechanism</li> <li>Locking handle is defective</li> </ul>                                                                                                    | <ul><li>Remove the object</li><li>Notify the service department</li></ul>                                                                                                    |
| The siderails cannot be adjusted                        | <ul><li>The siderail lock is dirty</li><li>Locking handle is defective</li></ul>                                                                                                    | <ul><li>Clean the locking mechanism</li><li>Notify the service department</li></ul>                                                                                                    |
| Faulty brakes                                           | <ul><li>Dirt blocking brakes mechanically</li><li>The brake mechanism is defective</li></ul>                                                                                                    | <ul> <li>Clean the brake system</li> <li>Notify the service department</li> </ul>                                                                                                    |

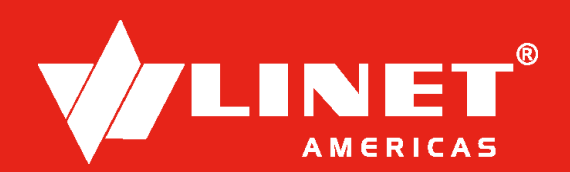

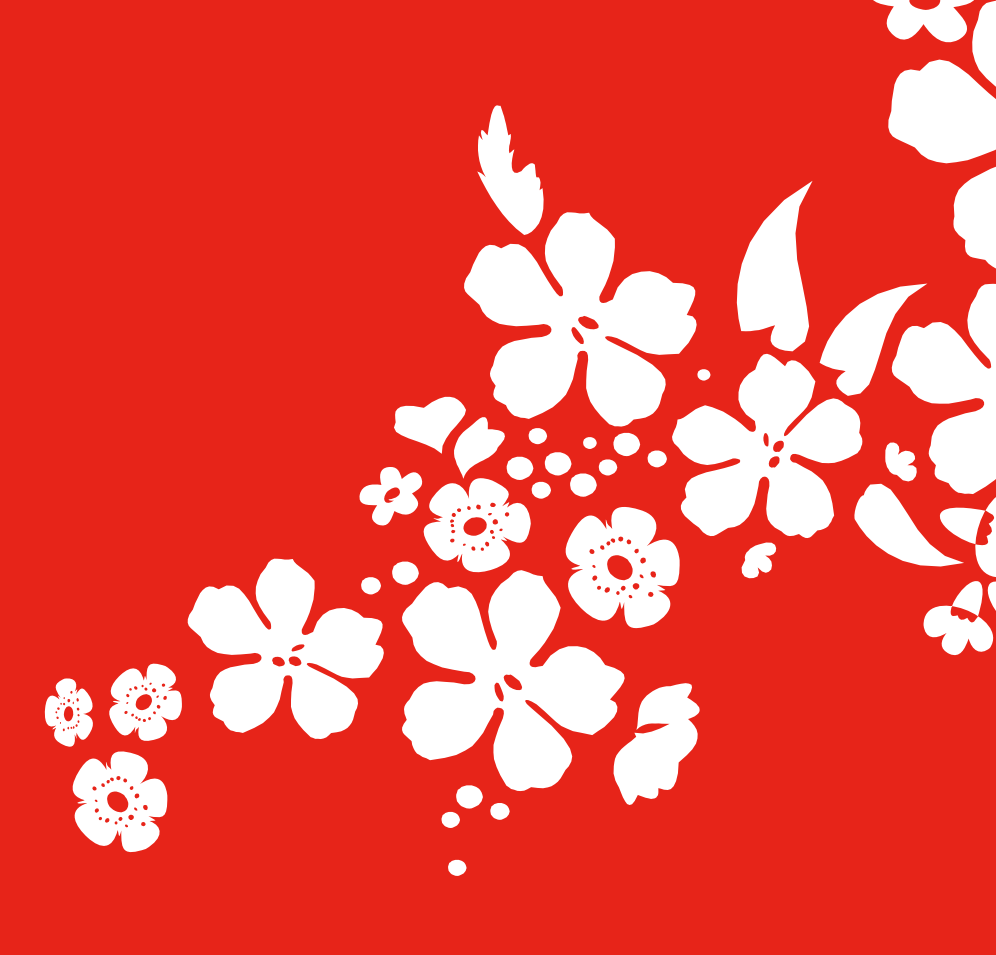

Need assistance? Visit **www.linetamericas.com** or call **877-815-9895**